## Мобильная защита

Сервис «Мобильная защита» предназначен для защиты детей, пользующихся смартфонами и планшетами, от вирусных и фишинговых сайтов, порнографии, сайтов с информацией о наркотиках, экстремизма и пропаганды суицидов. Также фильтр блокирует избыточную рекламу.

В рамках сервиса блокируется доступ к следующим категориям сайтов:

- Агрессия, расизм, терроризм
- Ботнеты
- Грубость, матершина, непристойность
- Запаркованные домены
- Наркотики
- Прокси и анонимайзеры
- Сайты, распространяющие вирусы
- Федеральный список Минюста
- Фишинг
- Алкоголь и табак
- Знакомства
- Казино, лотереи, тотализаторы
- Порнография и секс
- Сайты для взрослых
- Баннеры и реклама

Для использования сервиса «Мобильная защита» вам достаточно прописать в своем устройстве адрес специального DNS

## 193.58.251.6

Отдельной привязки IP адресов устройства в личном кабинете не требуется. Сервис является ненастраиваемым и предоставляется без статистики.

Сервис предназначен для защиты всех Wi-Fi соединений на устройстве. Для защиты 3G соединений вам может потребоваться устройство с разблокированным режимом суперпользователя (jailbreak, rooted).

Для смены DNS на Android устройствах могут быть использованы специальные программы DNS Changerили SetDNS.

С инструкцией по ручной настройке сервиса для пользователей iOS и Android вы можете ознакомиться ниже.

Все предложения и замечания по работе мобильной защиты вы можете отправлять нам через форму обратной связи.

## Инструкция для Android

Зайдите в «Настройки», затем выберите «Wi-Fi».

| Настройки                  |                      | <i>(</i> ) + : |
|----------------------------|----------------------|----------------|
| БЕСПРОВОДНЫЕ СЕТИ          |                      |                |
| Wi-Fi вкл   Вluetooth выкл | SkyDNS<br>Подключено | ₹.             |
| О Передача данных          |                      |                |
| Ещё                        |                      |                |
| 斜 Звук                     |                      |                |
| • Экран<br>• Нdmi          |                      |                |
| ScreenshotSetting          |                      |                |
| 🚍 Память                   |                      |                |
| Батарея                    |                      |                |
| личные данные              |                      |                |
|                            |                      | 15:05 📚 🖬      |

Нажмите и удерживайте несколько секунд строку с текущим подключением до появления следующего окна. Выберите «Изменить сеть».

| -°, Ha |                   |                  | <i>6</i> 7 + : |
|--------|-------------------|------------------|----------------|
|        |                   |                  |                |
|        |                   | BKN SkyDNS       |                |
|        | Bluetooth BLIKT   |                  |                |
|        | О Передача данных |                  |                |
|        |                   | SkyDNS           |                |
|        | 📢 Звук            | Удалить эту сеть |                |
|        | 🔘 Экран           | Изменить сеть    |                |
|        |                   |                  |                |
|        |                   |                  |                |
|        | 🔳 Память          |                  |                |
|        |                   |                  |                |
|        | 🛃 Приложения      |                  |                |
|        |                   |                  |                |
| ¢      |                   |                  | 🖬 15:05 📚 🛢    |

В появившемся окне установите галочку «Дополнительно».

| Настройки         |                                   | <i>t</i> ) + : |
|-------------------|-----------------------------------|----------------|
| БЕСПРОВОДНЫЕ СЕТИ |                                   |                |
| 🗢 Wiefi 🛛 🗖       | SMD45                             |                |
| 0 Bluetooth       | SkyDNS                            |                |
| О Передача данных | Статус Подключено                 |                |
| Ещё               | Уровень сигнала <b>Отличный</b>   |                |
| устройство        | Скорость связи 135Мbps            |                |
| <b>ф</b> і Звук   | Безопасность WPA2 PSK<br>IP-адрес |                |
| 0 Экран           | Пароль (без изменений)            |                |
| 🔲 Hdmi            | Показать пароль                   |                |
| ScreenshotSetting | Дополнительно                     |                |
| 🗮 Память          | Отмена С                          | Бохранить      |
| 🔒 Батарея         |                                   |                |
| 🖪 Приложения      |                                   |                |
| палчные должые    |                                   |                |
|                   |                                   | 🖬 15:06 💎 🖬    |

В строке DNS1 пропишите адрес **193.58.251.6** и нажмите «Сохранить».

| Настройки           | SkyDNS                            |                     |      | 69 + E      |
|---------------------|-----------------------------------|---------------------|------|-------------|
| БЕСПРОВОДНЫЕ СЕТИ   | Статус                            | Подключено          |      |             |
| 🗢 Wi-Fi             | Уровень сигнала<br>Скорость связи | Отличный<br>135Mbps |      |             |
| 8 Bluetooth         | Безопасность                      | WPA2 PSK            |      |             |
| О Передача данных   | IP-адрес<br>Пароль                | (без изменений)     |      |             |
| Ещё                 |                                   | 📄 Показать пароль   |      |             |
| 41 Звук             | 🛃 Дополнительно                   |                     |      |             |
| 0 Экран             | Настройки<br>прокси-сервера       | Нет                 |      |             |
| 🔲 Hdmi              | Настройки IP                      | Пользовательские    | ¥    |             |
| C ScreenshotSetting | IP-адрес                          |                     |      |             |
| 🗮 Память            | Шлюз                              |                     |      |             |
| 🔒 Батарея           | Длина префикса<br>сети            |                     |      |             |
| 🖪 Приложения        | DNS 1                             | 193.58.251.6        |      |             |
| пичные донные       | Отмена                            | Сохран              | MTD: |             |
|                     |                                   |                     |      | 🖬 15:06 📚 🖬 |

Также можно настроить защиту на всех устройствах, которые подключаются к сети Интернет через Wi-Fi (ноутбук, ПК через адаптер):

Правой кнопкой мыши нажимаем на значок Интернет соединения:

- 1. Выбираем «Центр управления сетями и общим доступом»
- 2. «Изменение параметров адаптера»
- **3.** Правой кнопкой мыши щелкаем на Беспроводное сетевое подключение, которое используется и выбираем «Свойства»
- 4. Выбираем «Протокол Интернета версии 4»
- 5. Нажимаем «Свойств»
- 6. Выбираем пункт «Использовать следующие адреса DNS-серверов:»
- 7. В «Предпочитаемый DNS-сервер:» вводим 193.58.251.6
- 8. «Ок»
- 9. «Ок»

Примечание: Настройка выполняется для каждой Wi-Fi cemu. (т.е., если ребенок пользуется Wi-Fi не только дома но и в школе, то желательно выполнить такую же настройку и для школьного Wi-Fi соединения, несмотря на то, что в школе должна быть установлена своя система контентной фильтрации).